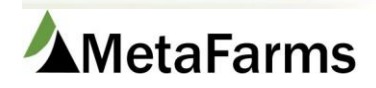

## Producers/Sites/Barns

During your implementation, we will assist you in how to best set up your company structure. This area is where your Producers, Sites, Barns, Rooms and Pens will be set up. You can Add and Edit these entities.

| Favorites                   | Sow                                                                                                    | Feed                                                                                                    | Finance | Analytics | Help                                            | Chang                                                                                                    | ge Company |                                                                               |          |                                  |
|-----------------------------|----------------------------------------------------------------------------------------------------|----------------------------------------------------------------------------------------------------|---------|-----------|-------------------------------------------------|----------------------------------------------------------------------------------------------------|------------|-------------------------------------------------------------------------------|----------|----------------------------------|
| Sow Mobile<br>Change Compar |                                                                                                    | Sow<br>→ ★ Sheet Review<br>→ ☆ Sow Card Data Entry<br>→ ★ Sow Data Entry<br>→ ☆ Create Movement for<br>Unassigned Events<br>→ ★ Sow Search<br>→ ☆ Review Mobile Events |         |           | al Movem<br>Create a Mov<br>Movements S         | a Movements Boar<br>ents Search Entry<br>$\sim \stackrel{\frown}{\succ} Boar Individual EvenEntry\sim \stackrel{\frown}{\rightarrowtail} Boar Search$ |            | WorkFlow<br>Event ーゲ Ingredient Price<br>ーゲ Ingredient Usage<br>ーゲ Group Plan |          | Imports<br>上 ☆ Sow Target Upload |
|                             | Reports Setup   Attributes ☆ Genetic Levels   ☆ Genetic Lines - Boar   ☆ Genetic Lines - Sow   ☆ Gilt Cohort Age |                                                                                                    |         |           | Iealth A<br>→ ☆ Healt<br>→ ☆ Sow ↔<br>→ ☆ Sow → | ttributes<br>h Challenge<br>Condition Scores<br>Treatment Medications<br>ment Reasons                                                                 |            | Producers/Sites/Bar<br>☆<br>☆ Crate Entry<br>☆ Stall Entry                    | s<br>ns" |                                  |

When you come into the menu item, your Producer list will show the Active Producers. If you would also like to see the Inactive, click the Include Inactive checkbox.

| Pro          | ducer            | Site Barn Room | n Pen            |          |       |              |           |           |            |                          |
|--------------|------------------|----------------|------------------|----------|-------|--------------|-----------|-----------|------------|--------------------------|
| Sear         | Search Producer  |                |                  |          |       |              |           |           |            |                          |
| Includ       | nclude Inactive: |                |                  |          |       |              |           |           |            |                          |
| Prod         | Producers        |                |                  |          |       |              |           |           |            |                          |
| Add Producer |                  |                |                  |          |       |              |           |           |            |                          |
| Row          | Edit             | Producer Name  | Producer<br>Code | Active   | Sites | Phone        | Address 1 | Address 2 | City       | State                    |
|              |                  | Ţ              | T                |          |       | T            | Ţ         | Ţ         | T          | <b>T</b>                 |
| 1            | Edit             | Brandt         | BR               | Ø        | Sites | 5755737705   | test      |           | test       | Minnesota                |
| 2            | Edit             | BS Finisher    | BS Finishe       | <b>Ø</b> | Sites | 952-836-5368 | address   |           | brunsville | Minnesota                |
| 3            | Edit             | BS Nursery     | 1164             | <b>P</b> | Sites |              |           |           |            |                          |
| 4            | Edit             | Catalyst       | Cat              | 4        | Sites | 5155737705   | test      | test      | clarion    | Northwest<br>Territories |

To Add a new Producer, click the Add Producer button. A popup will open. Fill in the required and additional information and Save. Close the Pop up.

| Favorites Sow Feed         | Add Producer         |              |                       | _ = X |
|----------------------------|----------------------|--------------|-----------------------|-------|
| Sow Mobile                 | Save                 |              |                       |       |
| Change Company: Sow Mobile | Producer Information | [ <b>^</b> ] | Accounting Options    |       |
|                            | *Producer Name:      |              | Sales Cost Center:    |       |
| Producer Site E            | *Code:               |              | Cash Cost Center:     |       |
| Search Producer            | Active: 🕑            |              | Expense Cost Center:  |       |
| Include Inactive: 🔲        | Phone:               |              | AR Cost Center:       |       |
| Producers                  | FAX:                 |              | AP Cost Center:       |       |
| Add Producer               | Site URL:            |              | Purchase Cost Center: |       |
| Row Edit Produce           | Start Date:          | (m/d/yyyy)   | Directions            |       |
|                            | End Date:            | (m/d/yyyy)   |                       |       |
|                            | * = Required         |              |                       |       |
| 1 Edit MetaFarm            | Street Address       |              |                       |       |
|                            | Address:             |              | Comments              |       |

To Edit a current Producer, click the Edit button. Make the desired changes, Save. Close the popup.

To View, Add or Edit sites under a Producer, click the Sites button.

| Prod | ucers    |               |                  |        |       |              |           |
|------|----------|---------------|------------------|--------|-------|--------------|-----------|
| Add  | Producer |               |                  |        |       |              |           |
| Row  | Edit     | Producer Name | Producer<br>Code | Active | Sites | Phone        | Address 1 |
|      |          | T             | T                |        |       | T            | Ţ         |
| 1    | Edit     | Brandt        | BR               | 4      | Sites | 5755737705   | test      |
| 2    | Edit     | BS Finisher   | BS Finishe       |        | Sites | 952-836-5368 | address   |

Use the Add button to add an additional site or the Edit button to make changes to a site.

| Sites | ;        |              |          |           |        |       |  |  |  |  |
|-------|----------|--------------|----------|-----------|--------|-------|--|--|--|--|
| Add   | Add Site |              |          |           |        |       |  |  |  |  |
| Row   | Edit     | Site Name    | Producer | Site Code | Active | Barns |  |  |  |  |
|       |          | T            | T        | T         |        |       |  |  |  |  |
| 1     | Edit     | Brandt North | Brandt   | 111111111 | ×.     | Barns |  |  |  |  |

To View, Add or Edit Barns under a Site, click on the Barns button.

| Sites |      |              |          |            |          |       |
|-------|------|--------------|----------|------------|----------|-------|
| Add   | Site |              |          |            |          |       |
| Row   | Edit | Site Name    | Producer | Site Code  | Active   | Barns |
|       |      | T            | T        | T          |          |       |
| 1     | Edit | Brandt North | Brandt   | 1111111111 | <b>A</b> | Barns |

Use the Add button to add an additional Barn or the Edit button to make changes to a Barn.

| Searc  | ch Barns    |              |          |              |           |        |                    |       |  |  |
|--------|-------------|--------------|----------|--------------|-----------|--------|--------------------|-------|--|--|
| Produ  | cer:        | Brandt       |          |              |           |        |                    |       |  |  |
| Site:  |             | Brandt North | *        |              |           |        |                    |       |  |  |
| Includ | e Inactive: |              |          |              |           |        |                    |       |  |  |
|        |             | Search       |          |              |           |        |                    |       |  |  |
| Barn   | s           |              |          |              |           |        |                    |       |  |  |
| Add    | Barn        |              |          |              |           |        |                    |       |  |  |
| Row    | Edit        | Barn Name    | Producer | Site         | Barn Code | Active | Production<br>Type | Rooms |  |  |
|        |             | T            | T        | T            | T         |        | T                  |       |  |  |
| 1      | Edit        | Barn 1       | Brandt   | Brandt North | 125       | 1      | Finisher           | Rooms |  |  |
| 2      | Edit        | Barn 2       | Brandt   | Brandt North | 126       | 1      | Finisher           | Rooms |  |  |

You can repeat this same process to Add, Edit, or View Rooms and Pens.

To view Sites, Barns, Rooms and Pens by Specific Producer or by ALL, make your selection in the dropdown and click Search.

| Pro    | ducer        | Site Barr    | n Ro | om       | Pen |   |           |          |       |  |
|--------|--------------|--------------|------|----------|-----|---|-----------|----------|-------|--|
| Searc  | Search Sites |              |      |          |     |   |           |          |       |  |
| Produ  | cer:         | (All)        |      |          | -   |   |           |          |       |  |
| Includ | e Inactive:  |              |      |          |     |   |           |          |       |  |
|        |              | Search       |      |          |     |   |           |          |       |  |
| Sites  |              |              |      |          |     |   |           |          |       |  |
| Add    | Site         |              |      |          |     |   |           |          |       |  |
| Row    | Edit         | Site Name    |      | Produ    | cer |   | Site Code | Active   | Barns |  |
|        |              |              | T    |          |     | T | T         |          |       |  |
| 1      | Edit         | Brandt North |      | Brandt   |     |   | 111111111 | 1        | Barns |  |
| 2      | Edit         | Fin Site 1   |      | BS Finis | her |   | fs1       | 1        | Barns |  |
| 3      | Edit         | Fin Site 2   |      | BS Finis | her |   | fs2       | <b>A</b> | Barns |  |
| 4      | Edit         | Fin Site 3   |      | BS Finis | her |   | fs3       |          | Barns |  |
| 5      | Edit         | Fin Site 4   |      | BS Finis | her |   | fs4       | 1        | Barns |  |